## YETKİ DEVRİ EKRANI GÜNCELLEMESİ

Lisanslı Harita Kadastro Mühendisleri ve Büroları mevzuatı gereği lisanslı mühendis, büroda olmadığı süreler içinde yetki devri yapmak zorundadır.

LİHKAB Ofis Otomasyon Sekmesinden yetki devri yapmak için önce "Lisanslı Mühendis" sekmesinde yer alan "Yetki Devri" butonu seçilir.

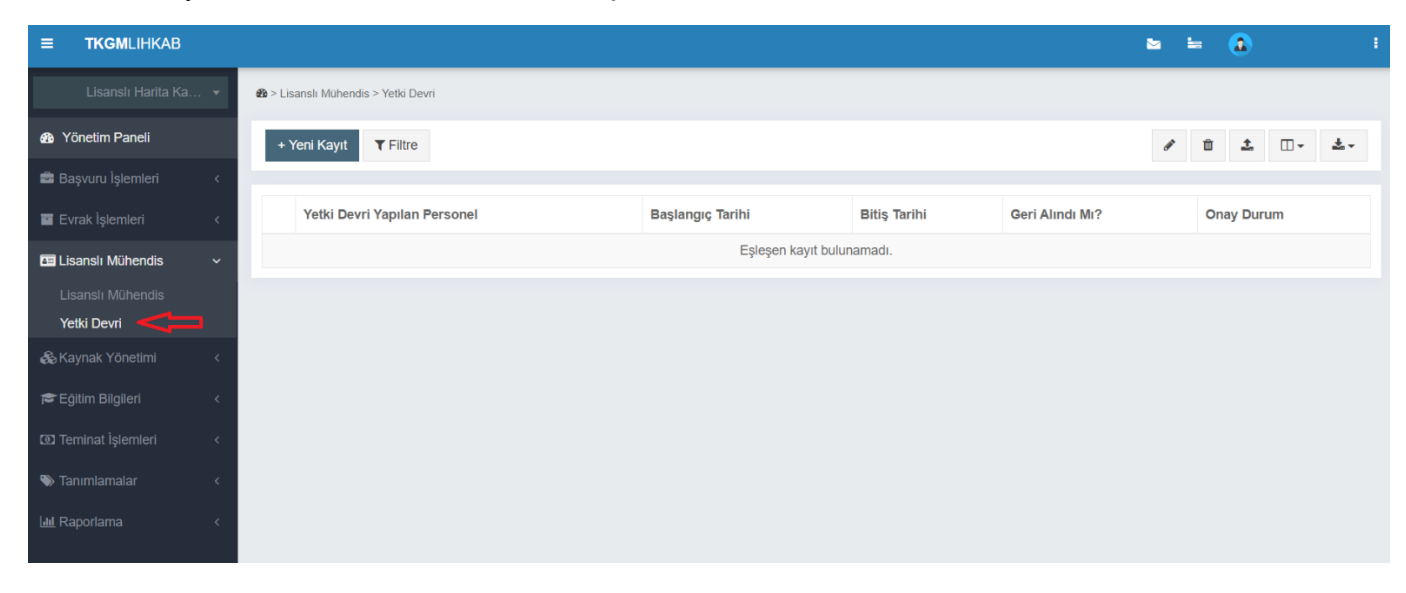

Açılan ekranda "Yetki Devri Yapılacak Personel" sekmesinden yetki devri yapılacak mühendis seçilir. Daha sonra aşağıdaki ekranda da göründüğü şekilde "Yetki Devri Sebebi", "Yetki Devri Başlangıç Tarihi" ve "Yetki Devri Bitiş Tarihi" seçilerek "Kaydet" butonuna basılır.

| & ≥ Lisanslı Mühendis > Yetki Devri |                           |                             |                 |              |  |  |
|-------------------------------------|---------------------------|-----------------------------|-----------------|--------------|--|--|
| YENI KAYIT                          |                           |                             |                 | - ×          |  |  |
| Yetki Devri Yapılacak Personel      |                           | Yetki Devri Başlangıç Tarih | i               |              |  |  |
| XXX                                 | × •                       | Tarih seçiniz               |                 |              |  |  |
| Yetki Devri Sebebi                  |                           | Yetki Devri Bitiş Tarihi    |                 |              |  |  |
| Yetki Devri Sebebi giriniz          |                           | Tarih seçiniz               |                 |              |  |  |
| + Yeni Kayıt <b>Y</b> Filtre        | ß                         |                             |                 | iptai Kaydet |  |  |
| Vatki Davri Vanilan Parconal        | Baslangic Tarihi          | Bitic Tarihi                | Geri Alındı Mı2 |              |  |  |
|                                     |                           |                             | een Annur MI:   | ondy barum   |  |  |
|                                     | Eşleşen kayıt bulunamadı. |                             |                 |              |  |  |
|                                     |                           |                             |                 |              |  |  |

İşlem sorunsuz gerçekleştiyse yandaki ekran görüntülenir. **→** 

İşleminiz başarıyla gerçekleştirildi.

Yetki devretme işlemi yalnızca daha önce yetkili kullanıcı olarak atanmış personel için gerçekleştirilebilmektedir. Yetkili personel ataması yapmadan, yeki devri bırakmanın denenmesi halinde aşağıdaki uyarıyla karşılaşılacaktır.

Büroda yetkili kullanıcı olarak atanmış mühendis kaydı bulunmamıştır.

Daha sonra yetki devri yapılan personele ait mevzuatta belirtilen evrakların yüklenmesi aşağıdaki ekranda görüntülenen şekilde gerçekleştirilir.

| 🍪 > Lisanslı Mühendis > Yetki Devri |                    |                  |                 |                 |
|-------------------------------------|--------------------|------------------|-----------------|-----------------|
| DOSYA YÜKLEME                       |                    |                  |                 | - ×             |
| Dosya Tipi                          |                    |                  |                 |                 |
| Yemin                               | × *                |                  |                 |                 |
| Yemin                               |                    |                  |                 |                 |
| Yetki Belgesi                       |                    |                  |                 |                 |
| Diğer                               |                    |                  |                 |                 |
| Select dosyalar                     | Dosyaları buraya s | ürükleyip bırakı | n               | 😤 Gözat         |
|                                     |                    |                  |                 |                 |
| + Yeni Kayıt TFiltre                |                    |                  |                 |                 |
| Yetki Devri Yapılan Personel        | Başlangıç Tarihi   | Bitiş Tarihi     | Geri Alındı Mı? | Onay Durum      |
|                                     |                    |                  | Hayır           | Onay Aşamasında |

| æð > Lisanslı Mühendis > Yetki Devri |                       |
|--------------------------------------|-----------------------|
| DOSYA YÜKLEME                        | - x                   |
| Dosya Tipi                           |                       |
| Yemin                                | X 🔺                   |
| Yemin                                |                       |
| Yetki Belgesi                        |                       |
| Diğer                                |                       |
|                                      |                       |
| • • •                                |                       |
| .pdf                                 | 🛅 Sil 🔮 Yükle 🎽 Gözat |

Yetki devri yapılan personelin evraklarının yüklenmesi işlemi de tamamlandıktan sonra onay için idareye gönderilir. Bu süreçte onay durumu; "Onay Aşamasında" şeklinde görüntülenir.

| + \   | Yeni Kayıt <b>T</b> Filtre   |                  |              |                 | 1 ii 1 ii 1 ii 1 |
|-------|------------------------------|------------------|--------------|-----------------|------------------|
|       | Yetki Devri Yapılan Personel | Başlangıç Tarihi | Bitiş Tarihi | Geri Alındı Mı? | Onay Durum       |
|       |                              |                  |              | Hayır           | Onay Aşamasında  |
| 0 kay | ttan 1-0 arası gösteriliyor. |                  |              |                 |                  |

Önceden yapılan yetki devri onaylanmadan yeni bir yetki devri yapmayı denemeniz halinde aşağıdaki uyarı ekranı açılır.

Bir önceki yetki devri onaylanmadan yeni yetki devri tanımı yapamazsınız.

**! !** Yetki devri işlemi erçekleştirildikten sonra, <u>lisanslı mühendis</u> etkisini devrettiği süre içerisinde kendi ullanıcı adıyla sisteme giriş yapamayacak, şağıdaki ekranla karşılaşacaktır.

| TKGM<br>e-LİHKAB<br>Lütfen bilgilerinizi giriniz                                                                        |   |
|----------------------------------------------------------------------------------------------------|---|
| 0 (312) 551 44 33<br>0 (312) 551 44 42<br>0 (312) 551 44 54<br>lihkab@tkgm.gov.tr<br>• Yetki devri sebebiyle tanımlanan |   |
| zaman aralığı boyunca sisteme giriş<br>yapamazsınız.                                                                    |   |
| Kullanıcı Adı                                                                                                    | 1 |
| Şifre                                                                                                    | • |
| Giriş                                                                                                    |   |